## Ⅱ 授業での活用

## (4)一斉学習(Classroom)

| テーマ          | ①資料の表示 ②資料の配布 (Classroom)                                                                                                    |  |  |
|--------------|----------------------------------------------------------------------------------------------------|--|--|
| ねらい          | ・Classroom で資料の表示ができる<br>・授業の進行に合わせて、資料を児童生徒に配布できる                                                                                                    |  |  |
| 所要時間         | 約 30 分× 2                                                                                                    |  |  |
| 準 備 物        | <ul> <li>①各受講者の Google Workspace のアカウント</li> <li>②タブレット端末もしくは PC 端末(受講者1人1台)</li> <li>③プロジェクタ等への表示用 PC(タブレット)端末1台</li> <li>④受講者4名程度の班編制(当日でもよい)</li> <li>⑤配布資料(データ)</li> </ul>                                                                                                    |  |  |
| 使用する<br>動画   | <ul> <li>※該当部分を視聴した後、動画を止めて演習を行う。</li> <li>・ICT 活用指導力ステップアッププログラム</li> <li>(ステップ1)Classroom I Classroom の起動とクラスの作成</li> <li>(ステップ2)Classroom II 課題の配布と回収2</li> </ul>                                                                                                    |  |  |
| 配布する<br>課題の例 | 配布資料(小学校社会科)                                                                                                    |  |  |
| 留意点          | <ul> <li>・クラス作成のポイント</li> <li>4 人班の場合、教師2名、児童生徒2名のクラスを各自で作成する。なお、作成者は教師として自動的に登録される。</li> <li>教師の画面で操作手順を確認するとともに、児童生徒の画面を確認することで、授業中の児童生徒の端末の操作指導やトラブル対応をスムーズにできるようにする。なお、表示するクラスの変更は、画面左上の Google Classroom ロゴの左隣「三」(メインメニュー)のクラスで行うことができる。</li> <li>・課題の配布について</li> <li>下書き保存の状態にすることで、授業の進行に合わせて資料を配布することができる。</li> <li>・配布するデータ</li> <li>P D F データに限らず、ドキュメントや写真、動画等のデータを配布することができる。ネットワークへの負担を減らすためには、データ容量をできるだけ小さくしたほうがよい。</li> </ul> |  |  |

## 【研修の進行例】

| 研修の流れ                                                                                                    | 時間    | 内容                                                                                                    |
|----------------------------------------------------------------------------------------------------|-------|----------------------------------------------------------------------------------------------------|
| 1 研修の流れの確認                                                                                                    | 1分    | ・研修の流れを確認する。                                                                                                    |
| <ol> <li>Google へのログイン<br/>Google Classroom のサイトを<br/>開き、クラスを選ぶ</li> <li>3 資料配布の準備<br/>児童生徒に Classroom で資料</li> </ol> | 4分    | <ul> <li>・各受講者端末で、ブラウザから、各アカウントを用いてログイン<br/>する。Classroom サイトを開き、クラスを選ぶ。</li> <li><u>Google ログインサイト</u></li> <li><u>Google Classroom サイト</u></li> <li><u>Classroom の起動とクラスの作成(0:42~1:26)</u></li> <li>・動画を参考に、児童生徒に資料を配布する。</li> <li>・課題を提出する。課題の配布と回収(2:32~4:23)</li> </ul> |
| を配布【教師】                                                                                                    | ינל כ |                                                                                                    |
| 4 配布資料の確認【児童生徒】                                                                                                    | 5分    | ・Classroom で児童生徒として参加しているクラスを表示する。<br>左上「メインメニュー」から「クラス」を選び、表示するクラスを児<br>童生徒で参加しているクラスにする。<br>・配布された資料を表示する。                                                                                                    |
| 5 グループでの振り返り                                                                                                    | 5分    | ・グループで研修を振り返り、Classroomを他にどのような場面<br>で生かすことができるか交流する。                                                                                                    |